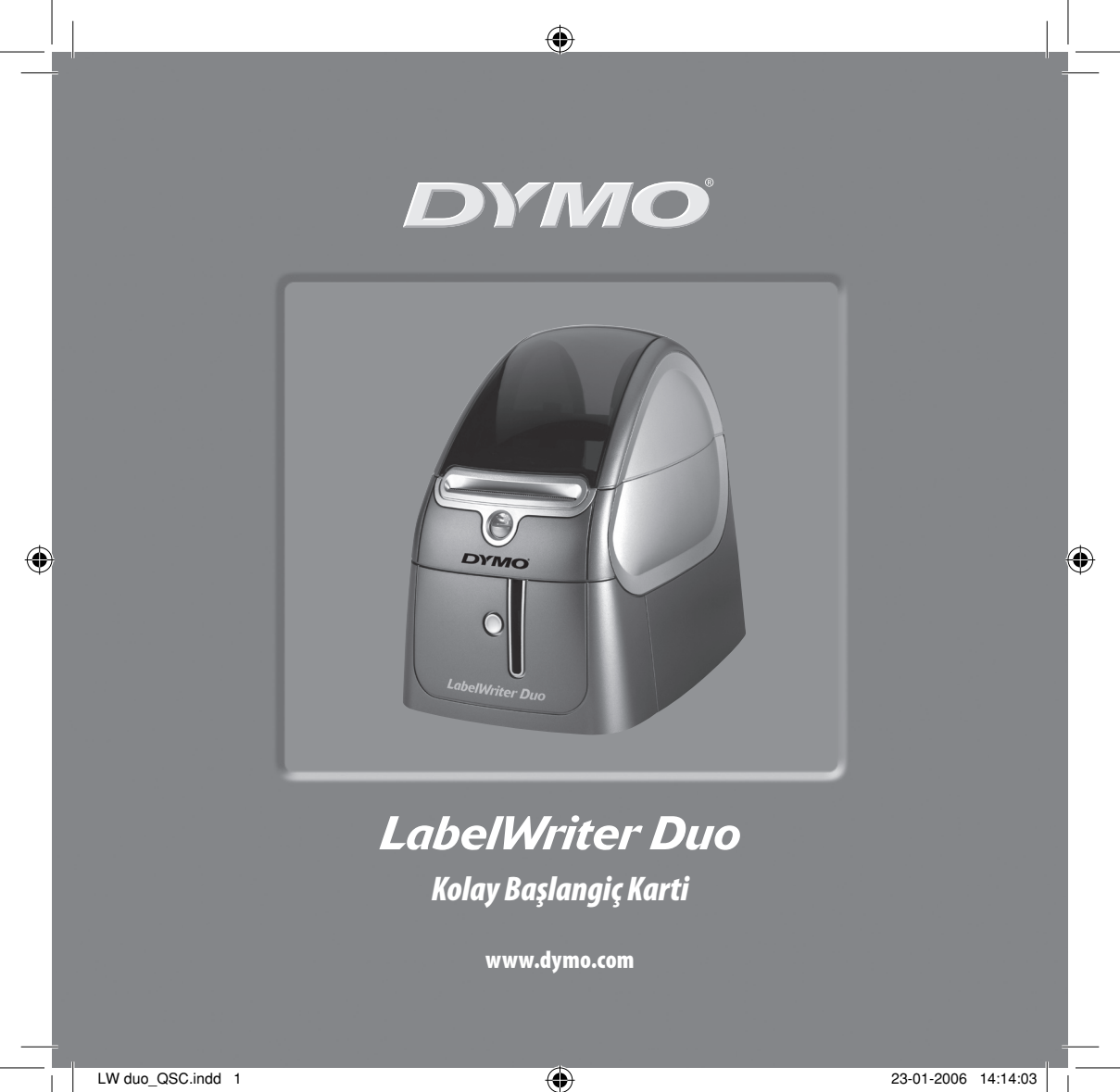

LabelWriter yazıcısını kurmak için bu adımları izleyin ve ilk etiketinizi yazdırın.

### 1. LabelWriter Yazıcınızın paketinin açılması

**NOT** Yazılımı yükleme sırasında yazıcıyı bilgisayara bağlamanız istenecektir. Yazılım sizden istemeden yazıcıyı bilgisayara bağlamayınız (Windows için)

- 1 Yazıcınızı paketinden çıkartın ve paketleme malzemelerini saklayın.
- 2 Resim 1 de gösterilen tüm malzemelere sahip olduğunuza emin olun.

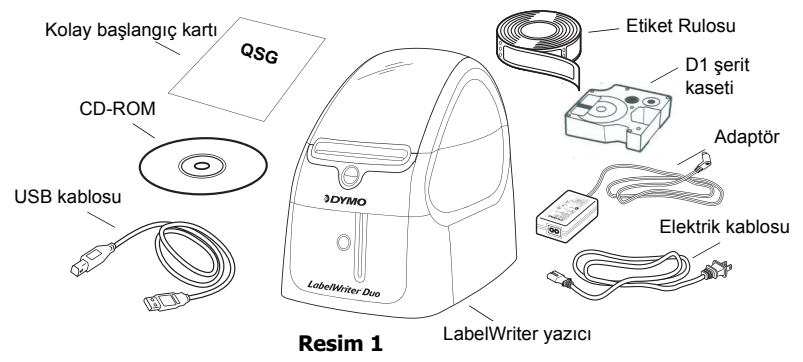

LabelWriter yazıcınız direkt termal bir yazıcıdır ve toner, kartuş veya ribbon kullanmaz. Tüm bunların yerine özel üretim etiketlere baskı yapmak için termal baskı kafasının ürettiği ısıyı kullanır. Satın almanız gereken tek sarf malzemesi etiketlerdir. Yazıcınızın en önemli parçaları için. Bkz. Resim 2.

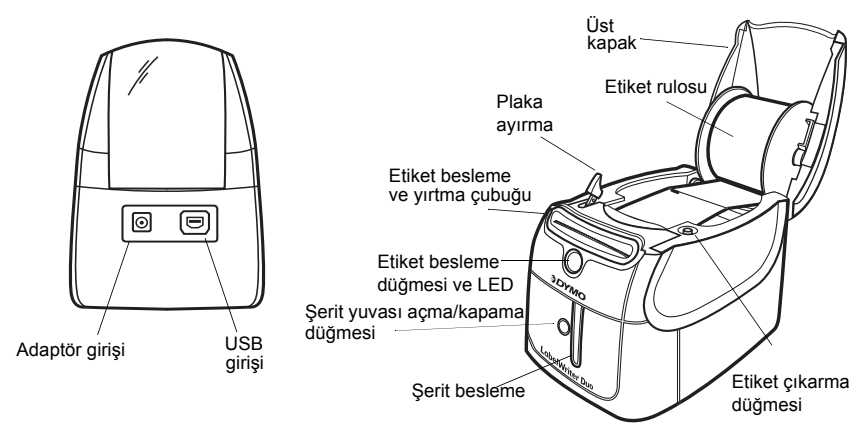

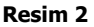

#### LabelWriter Yazıcı Özellikleri

Yazıcının önündeki etiket besleme düğmesi tek bir etiketi ilerletmek için kullanılır. Etiket çıkarma düğmesi etiketleri yazıcıdan çıkarmak için kullanılır. Şerit yuvası açma/kapama düğmesi bir şerit kasetini sokmak veya çıkarmak için şerit yuvasını açar.

LED durum ışığı yazıcının mevcut durumunu görsel olarak tanımlamanızı sağlar.

- Tamamen mavi ise makine açıktır ve yazıcı hazırdır.
- Mavi ışık yanıp sönüyorsa etiketler düzgün şekilde konulmamıştır veya etiket haznesi boştur.

## 2. Yazılımın Kurulması

### Yazılımı bir Windows sistemine kurmak için

NOT Yazıcıyı bilgisayara yazılım bağlamanızı istemeden bağlamayınız.

 LabelWriter CD 'sini CD-ROM sürücünüze takın. Birkaç saniye sonra, kurulum ekranı görünür.

Kurulum ekranı görünmez ise:

- Windows görev çubuğunda Başlat ve sonra Çalıştır üzerine tıklayın. Çalıştır iletişim kutusu görünür.
- **b.** D:\install.exe girin (burada D, CD-ROM sürücüsüne atanan harftir) ve TAMAM'ı tıklayın.
- 2 Kurmak istediğiniz dil sürümünü seçin ve sonra ekrandaki talimatları uygulayın.

#### Yazılımı bir Macintosh sistemine kurmak için

 DYMO LabelWriter CD 'sini CD-ROM sürücüsüne takın. Birkaç saniye sonra, DYMO Etiket Yazılım Kurucusu ikonu

görünür. Bkz. Resim 3.

2 Kurucu ikonuna çift tıklayın ve sonra ekrandaki talimatları uygulayın.

| DYMO           |
|----------------|
|                |
| Label Software |
|                |

DYMO Etiketi Yazılım Kurucusu

| Resilli 3 |
|-----------|
|-----------|

# 3. LabelWriter Yazıcınızın Bağlanması

Yazılım kurulumu süresince bazı noktalarda, LabelWriter yazıcınızı USB portuna bağlamanız istenecektir.

**NOT** Yazılımı yükleme sırasında yazıcıyı bilgisayara bağlamanız istenecektir. Yazılım sizden istemeden yazıcıyı bilgisayara bağlamayınız (Windows için).

#### Elektrik bağlantısını yapmak için

- 1 Elektrik kablosunu adaptöre takın Bkz. Resim 4.
- Adaptörü 'ü yazıcının arkasındaki girişe takın.
  Bkz. Resim 5. Fişi tam olarak ittiğinize emin olun.
- 3 Elektrik kablosunun diğer ucunu bir prize takın.

#### USB kablosunu bağlamak için

- USB kablosunu yazıcının arkasındaki USB girişine takın. Bkz. Resim 5.
- 2 Yazıcı açıkken yazılım istediğinde, USB kablosunu bilgisayarınızda mevcut bir USB girişine takın. Bkz. Resim 6.

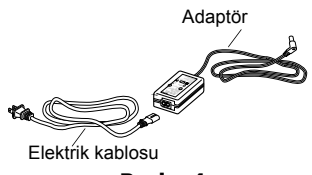

Resim 4

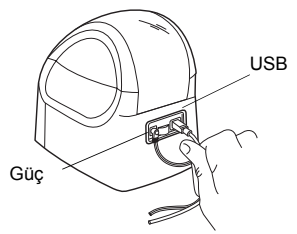

Resim 5

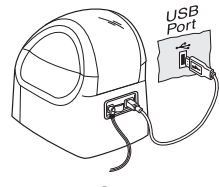

Resim 6

## 4. Etiketlerin Takılması

Yazıcı iki tip etiket kullanır: hazır kağıt etiketler ve D1 şerit etiketler.

#### Kağıt etiketleri yüklemek için

- Sevkiyat sırasında yazıcıyı koruyan etiketleri çıkartmak için etiket besleme düğmesine basın.
- 2 Üst kapağı açın ve etiket haznesini çıkartın.
- 3 Sol elinizle hazne milini tutun ve etiketleri düzgün bir şekilde mil üzerindeki etiket rulosuna yerleştirin.
- 4 Hazne kılavuzunu haznenin sağ tarafına yerleştirin ve rulonun karşısına sıkıca oturması için ayarlayın. Bkz. Resim 7.

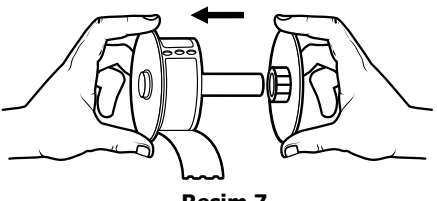

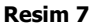

- 5 Etiket haznesini yazıcı kapağı içindeki yuvalara sokun.
- 6 Temiz bir kenar elde edecek şekilde ilk etiketin yarısını kesin ve etiketi etiket besleme yuvasına sokun. Bkz. Resim 8.

Yazıcı, ilk etiketin başlangıcında durarak etiketleri verir. Yazıcı etiket vermeden durursa, etiketin tamamen yerleştirildiğine emin olun ve sonra etiket besleme düğmesine basın.

7 Üst kapağı kapatın.

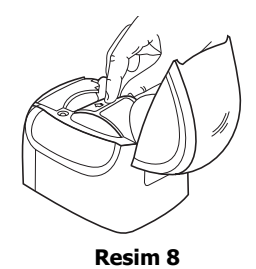

### D1 şerit kasetini yüklemek için

- Şerit kaset yuvasını açmak için yazıcının önündeki düğmeye basın.
- 2 Taktığınız şeridin enine göre kaset pimini ayarlayınız. Bkz. Resim 9. Kaset doğru pozisyonda olduğunda kaset içindeki bir boşluk pimin üzerine geçer.

**NOT** Yazıcıyı ilk kez kullandığınızda baskı kafası ve silindir arasındaki koruyucu kartonu çıkartın. *Bkz. Resim 9.* 

- 3 Şerit ve filmin kaset ağzı boyunca gergin olmasına ve şeridin kılavuz destekleri arasından geçmesine dikkat edin. Gerekirse, filmi germek için bobini saat yönünde çevirin.
- 4 Kaseti, şerit ve film baskı kafası ile silindir arasında olacak şekilde takın. Bkz. Resim 10.
- 5 Kaset yerine oturana kadar iyice bastırın. Bandın ve şeridin doğru yerleştirildiklerinden emin olunuz.
- 6 Şerit kaset yuvasını kapamak için düğmeye basın.

Artık ilk etiketinizi yazdırmaya hazırsınız.

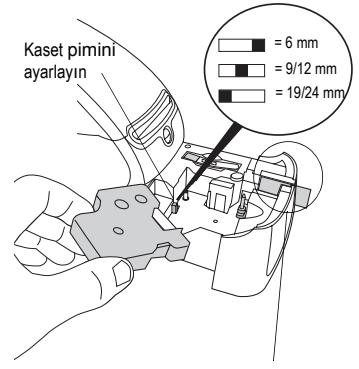

Koruyucu kartonu çıkartın

Resim 9

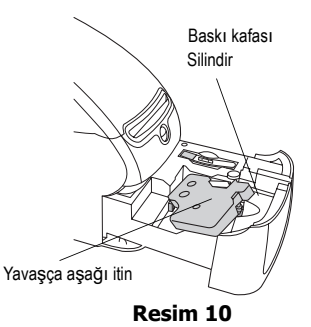

# 5. İlk Etiketinizi Yazdırma

Bu talimatlar hazır kağıt etiketleri nasıl yazdıracağınızı göstermektedir. Bir D1 şerit etiketini yazdırma için, *DYMO Etiket Yazılım Kullanıcı Kılavuzuna* bakın.

### Etiket yazdırmak için

- 1 Aşağıdakilerden birini yaparak DYMO Label yazılımını başlatın.
  - Windows için, **Başlat**, sonra **Programlar>DYMO Label>DYMO Label** üzerine tıklayın.
  - Macintosh için, yazılımı kurduğunuz klasördeki DYMO Label ikonuna çift tıklayın.

(Windows) uygulamayı ilk kez açtığınızda, kayıt yaptırmanız istenir. Yazılımı kaydetmek için ekran talimatlarını uygulayın. Varsayılan iade adresinizi ve logo dosyanızı da girmeniz istenir.

- 2 Ana pencerede, etiket üzerine bir kez tıklayın ve birkaç kelime yazın.
- 3 Biçimlendirme araç çubuğundan bir font ve bir hizalama ayarı seçin.
- 4 Etiketi yazdırmak için New üzerine tıklayın.

Tebrikler! Şimdi etiketleri dizayn etmeye ve yeni etiketler yazdırmaya hazırsınız.

Yazılımın nasıl kullanılacağı hakkında tüm ayrıntılar için, DYMO Label CD-ROM'undaki DYMO Etiket Yazılımı Kullanıcı Kılavuzu 'na ve çevrim içi Yardım kısmına bakın.

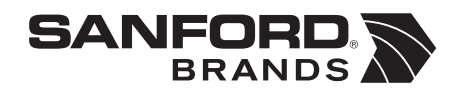

DYMO bvba Industriepark-Noord 30 9100 Sint-Niklaas Belgium